# Citofono esterno con display ADIT... / Moduli di montaggio ADIT...

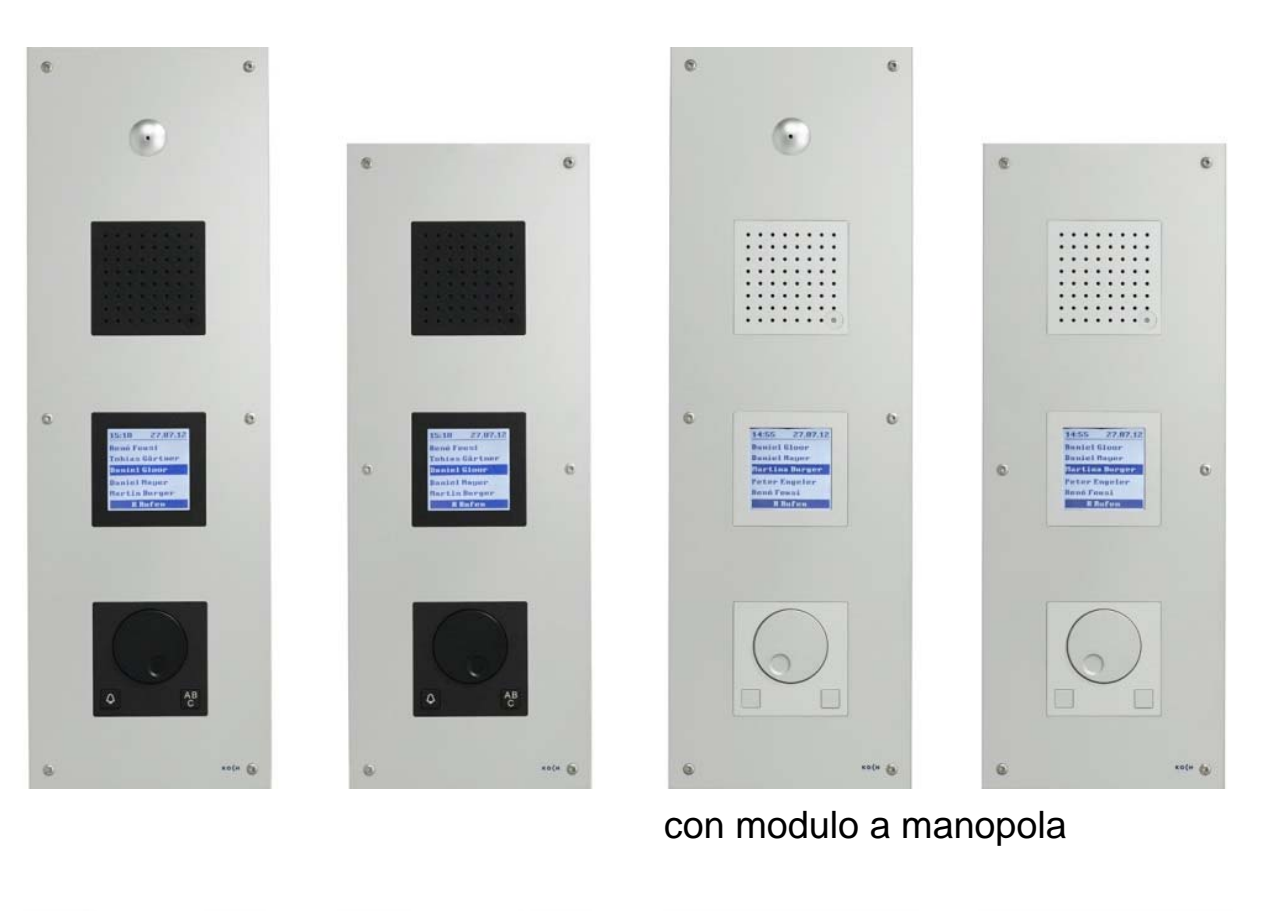

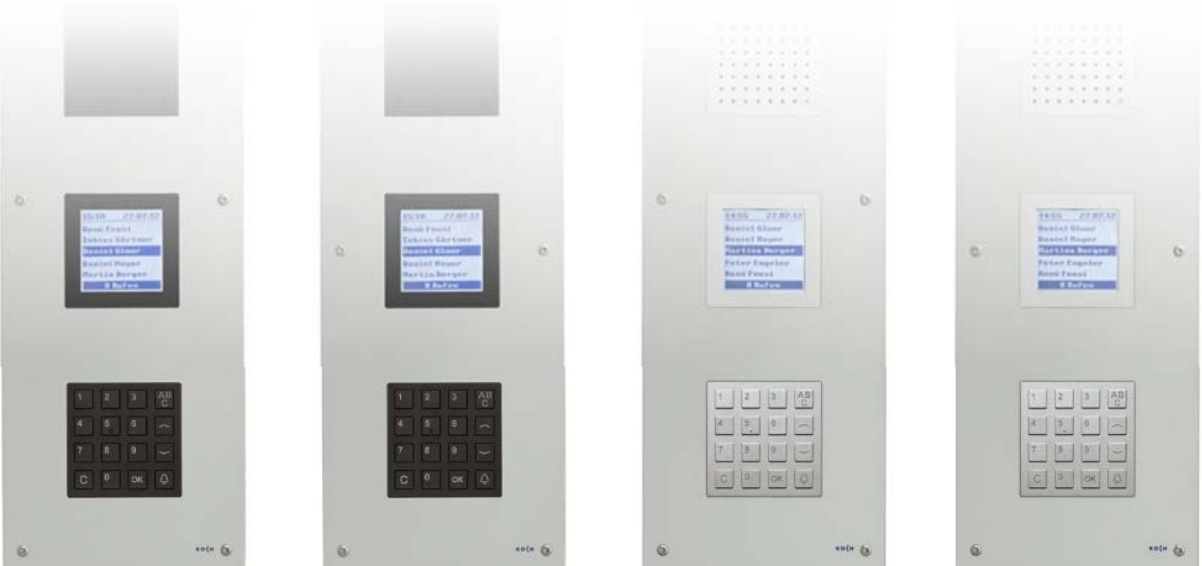

con modulo a tastiera

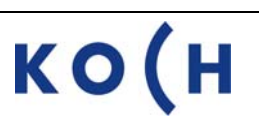

## Indice

|                                                        | Pagina |
|--------------------------------------------------------|--------|
| Panoramica dell'apparecchio ADIT con modulo a manopola | 3      |
| Panoramica dell'apparecchio ADIT con modulo a tastiera | 4      |
| Panoramica del modulo display                          | 5      |
| Collegare manutenzione a distanza                      | 5      |
| Spiegazioni                                            | 6      |
| Tastiera PC                                            | 6      |
| Indicazioni generali                                   | 7      |
| Accedere al menu principale                            | 7      |
| Banca dati inquilini                                   |        |
| Aggiungere inquilini                                   | 8      |
| Modificare inquilini                                   | 10     |
| Cancellare inquilini                                   | 11     |
| Menu principale TC:Bus                                 |        |
| Parametri                                              | 12     |
| Opzioni                                                | 13     |
| Codici di accesso                                      | 14     |
| Ingresso S                                             | 15     |
| Menu principale Configurazioni                         |        |
| Opzioni                                                | 17     |
| Sinonimi                                               | 18     |
| Segnale acustico                                       | 19     |
| Lingua                                                 | 20     |
| Schermata iniziale                                     | 20     |
| Dispositivo di inserimento                             | 21     |
| Menu principale Funzioni varie                         |        |
| Ora & data                                             | 21     |
| Sensore di temperatura                                 | 22     |
| Impostazioni di fabbrica                               | 22     |
| Caricare memoria                                       | 23     |
| Salvare memoria                                        | 24     |
| Cancellare memoria                                     | 24     |
| Menu principale versione (ADIT)                        |        |
| Versione                                               | 24     |
| Utilizzo tramite tasti di funzione                     | 25     |
| Impostazione dei volumi                                | 25     |
| Riparazione - Sostituzione memoria EEPROM              | 27     |
| Assistenza                                             | 28     |

Panoramica dell'apparecchio ADIT con modulo a manopola

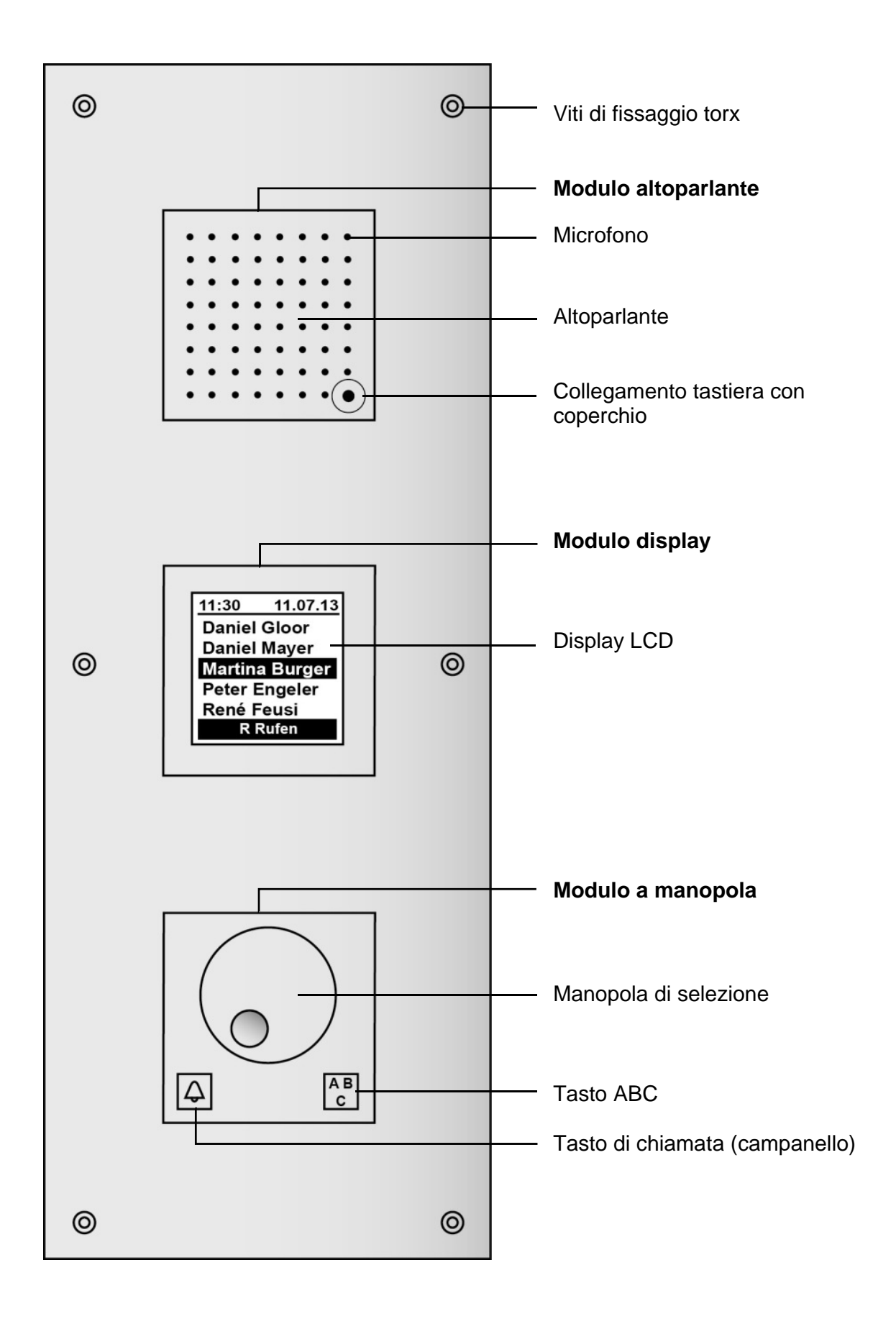

Panoramica dell'apparecchio ADIT con modulo a tastiera

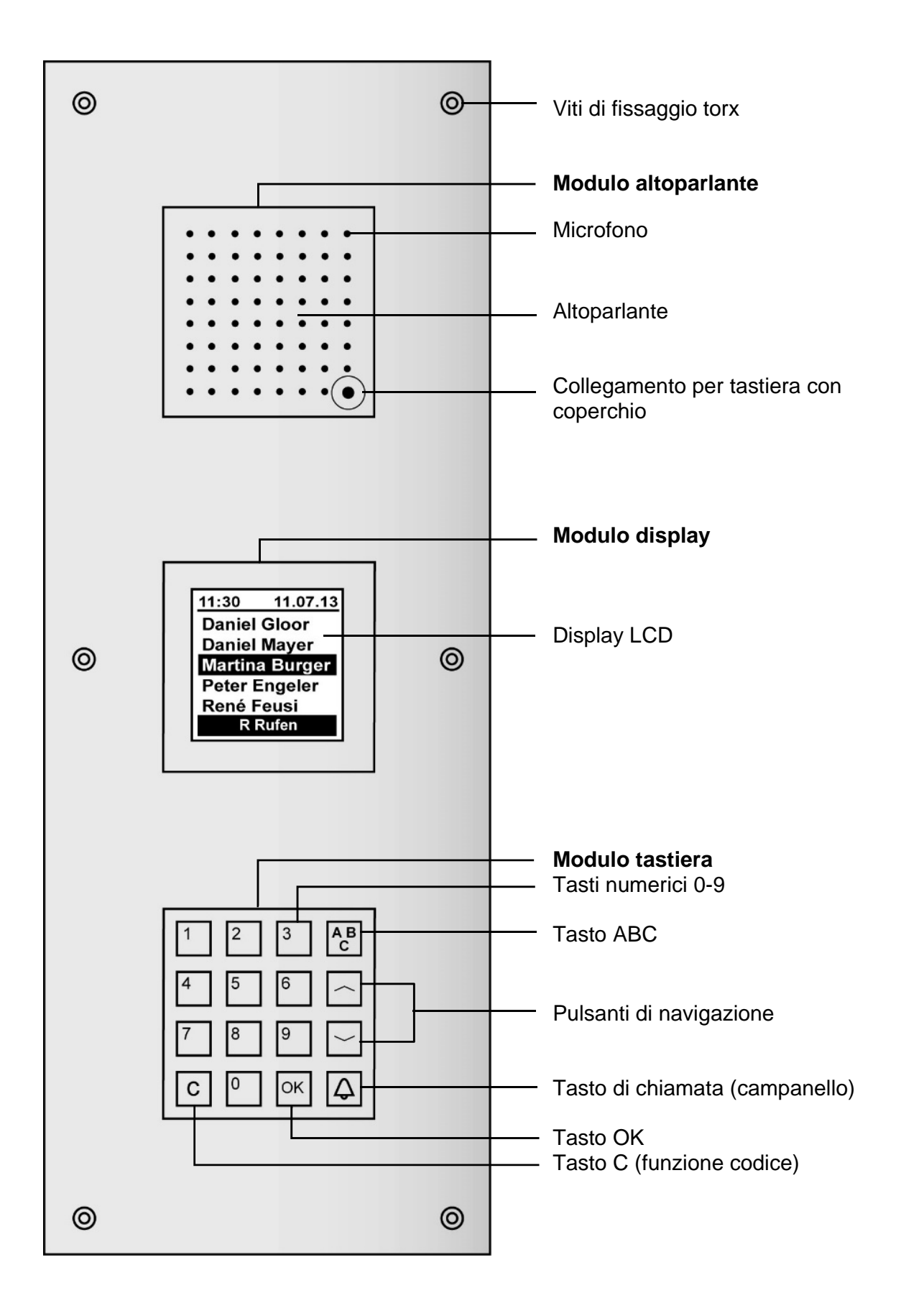

### Panoramica del modulo display

1 Display LCD

Parte anteriore

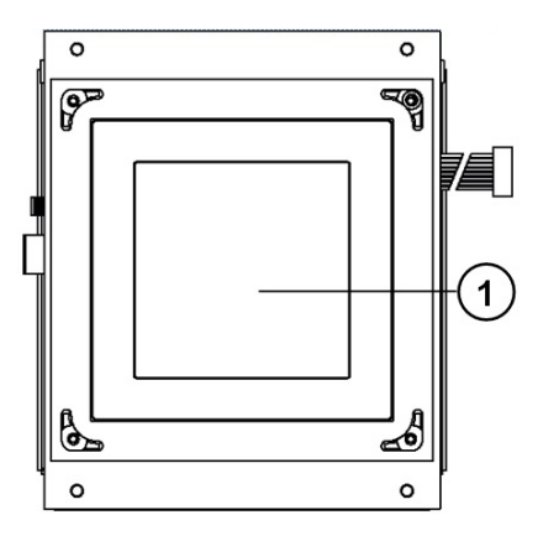

- 2 Cavo di collegamento modulo a tastiera
- 3 Collegamento microfono
- 4 Collegamento modulo a manopola o tastiera PS/2
- 5 EEPROM
- 6 Collegamento apparecchio di servizio TCSK01
- 7 Collegamento TC:Bus, morsettiera a innesto
- 8 Collegamento altoparlante
- 9 Resistenza terminale per RS485
- 10 RS485
- 11 USB tipo B 1.1 / 2.0

#### Collegare manutenzione a distanza

#### Attenzione!

Se gli ADIT sono distribuiti in diversi edifici e alimentati con fasi di rete differenti, non è

ammesso un collegamento diretto di questi ADIT mediante

# interfaccia RS485!

Possibili differenze di potenziale sui 230V possono danneggiare gli ADIT.

#### Parte posteriore

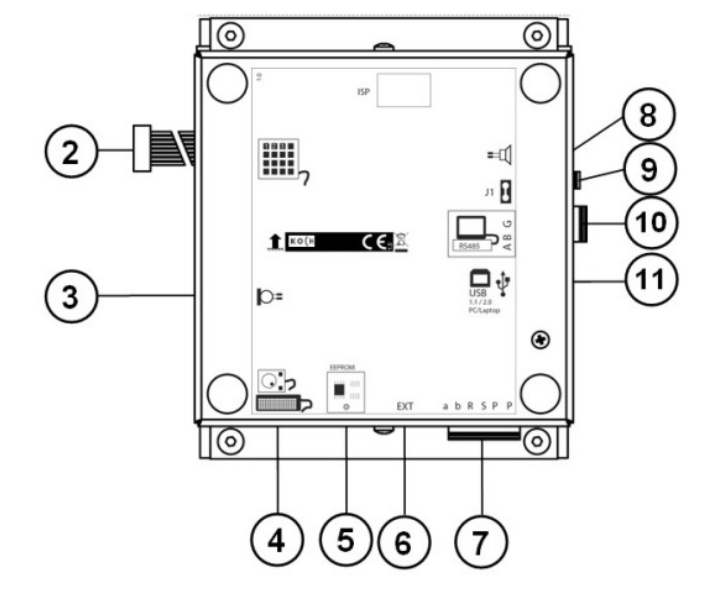

## Spiegazioni

### Tastiera PC

### Note

Per l'inserimento dei dati può essere utilizzata solamente la tastiera PC fornita.

- Il formato del connettore non corrisponde allo standard PC.
- I tasti Ctrl e Alt non hanno alcuna funzione.
- I numeri di serie e di codice sono composti esclusivamente da cifre.

### **Collegare tastiera PC**

- Rimuovere il coperchio apposto sul pannello frontale e collegare la tastiera PC con l'apposita presa a 6 poli
- Premendo i tasti funzione sulla tastiera PC, selezionare le opzioni desiderate. Le funzioni selezionate verranno in seguito visualizzate sul display:

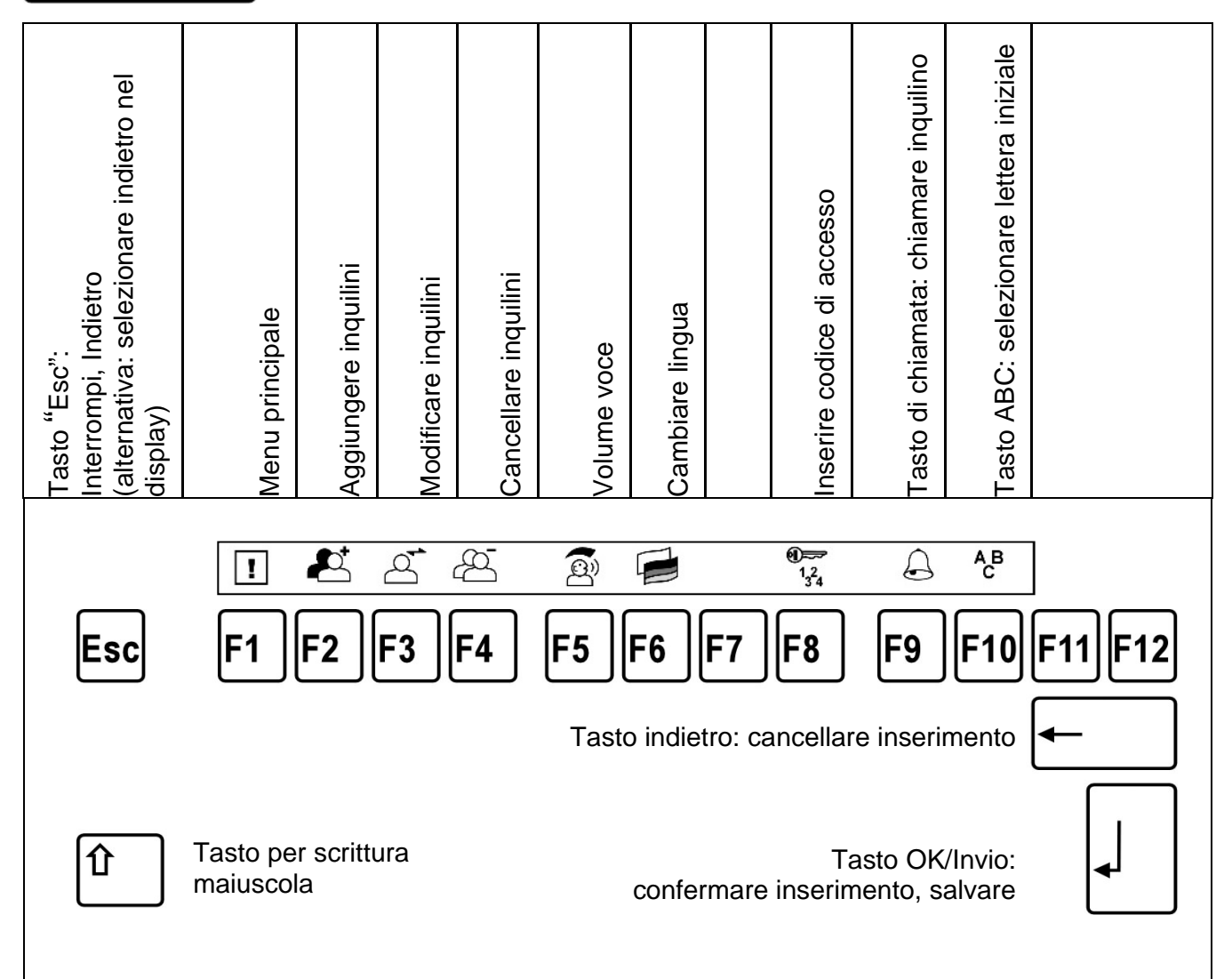

### Indicazioni generali

- 1. I comandi vengono inseriti tramite tastiera PC.
- Se per un periodo prolungato (oltre 2 min.) non vengono richiamati il menu principale con F1 o le funzioni F2, F3, F4, viene sempre richiesto il codice master (vedi sotto) per accedere al menu principale o a queste funzioni.
- **3.** Tasto Esc torna al menu precedente (corrisponde a selezionare indietro nei menu) o all'elenco inquilini.
- Tasto OK/Invio per inserire/confermare possono essere utilizzati indifferentemente il tasto OK/Invio della tastiera del PC o, se disponibile, il tasto # (tasto OK) sul display del citofono esterno.
- 5. Tasto indietro cancella l'ultimo carattere inserito.
- 6. Indietro selezionando questo punto del menu si passa sempre al menu precedente o all'elenco inquilini.
- 7. In assenza di comandi, l'apparecchio procede automaticamente:
  - dopo ca. 15 sec. all'elenco inquilini del menu di assistenza.
  - dopo ca. 30 sec. all'elenco inquilini dopo che è stato premuto qualsiasi tasto.
  - dopo ulteriori 30 sec. di nuovo alla schermata iniziale.

| Visualizzazione /<br>Inserimento                                         | Attività                                                                                                    |                                                                                                    |  |
|--------------------------------------------------------------------------|----------------------------------------------------------------------------------------------------|----------------------------------------------------------------------------------------------------|--|
| Bewegen Sie<br>das Drehrad!                                              | Il display citofono esterno è pronto all'uso.<br>Viene visualizzata la schermata iniziale<br>con le seguenti indicazioni:<br>"Muovere la manopola!" (con modulo a manopola).<br>"Benvenuti, premere tasto ABC" (con modulo a tastiera)                                                                                                    |                                                                                                    |  |
| <b>F1</b>                                                                | Per iniziare la program<br>Premere il tasto F1                                                                                                    | mazione, richiamare il menu principale:<br>sulla tastiera PC                                                                                                    |  |
| Bitte<br>Masterkode<br>eingeben:<br>××××<br>Eingabe mit 0K<br>bestätigen | <ul> <li>Viene richiesto il codice master.</li> <li>Inserire codice master sulla tastiera PC.<br/>Il codice impostato di fabbrica è: 1234<br/>Si vedano IF (<i>Impostazioni di fabbrica</i> e <i>Indicazioni generali</i>).</li> <li>Confermare inserimento (con il tasto OK/Invio).</li> <li>Continuare con la programmazione entro 30 secondi.</li> </ul> |                                                                                                    |  |
| Hauptmenü<br>Bewohner<br>TCS:BUS<br>Bedienung                            | Dopo aver correttamente inserito il codice master compare il menu principale:                                                                                                    |                                                                                                    |  |
| Verschiedenes<br>Version<br>Zurück                                       | Inquilino<br>TCS:BUS (TC:Bus)<br>Configurazioni<br>Funzioni varie                                                                                                    | <ul> <li>&gt; Banca dati inquilini</li> <li>&gt; Impostazione parametri Bus</li> <li>&gt; Impostazioni per l'utente</li> <li>&gt; Ora, temperatura, salvare/caricare</li> </ul> |  |

#### Accedere al menu principale

# La banca dati inquilini

## Aggiungere inquilini

| F2                                                                                                    | Premere il tasto F2 sulla tastiera PC.                                                                                                    |
|----------------------------------------------------------------------------------------------------|----------------------------------------------------------------------------------------------------|
| Oppure:<br>Hauptmenü<br>Bewohner<br>TCS:BUS<br>Bedienung<br>Verschiedenes<br>Version<br>Zurück                                                                                                    | oppure:<br>• Selezionare <i>Inquilini</i> nel menu principale.                                                                                                    |
| Bewohner<br>Hinzufügen<br>Ändern<br>Löschen<br>Sortieren<br>Zurück                                                                                                    | <ul> <li>Selezionare Aggiungere nel menu inquilini.</li> <li>Nota:<br/>Se appare un messaggio d'errore secondo il quale non è possibile<br/>completare l'inserimento, è necessario disattivare l'opzione<br/>"Nascondere record di dati vuoti".</li> </ul>                                                                                                    |
| Bewohner<br>Hinzufügen<br>Bewohnername:<br>Balla<br>+ = Speichern<br>ESC = Abbrechen<br>Attenzione!<br>Salvare<br>regolarmente!<br>Altrimenti la<br>registrazione<br>viene cancellata<br>completamente! | <ul> <li>Inserire nome dell'inquilino.<br/>È possibile inserire 32 caratteri, il testo scorre<br/>dal 15° carattere (testo scorrevole nell'elenco inquilini).</li> <li>Caratteri speciali ammessi:  §!!#\$%&amp;/()=? `\*+``,::&lt;&gt;<br/>È possibile inserire anche codici alfanumerici<br/>(lettere e/o numeri).</li> <li>Importante per un corretto ordinamento:<br/>Inserire i numeri sempre nello stesso modo:<br/>stesso numero di caratteri, con zeri iniziali (esempio: 123 e<br/>045).<br/>Spazi: anch'essi vengono considerati nell'ordinamento<br/>(ad es. spazio dopo la virgola in cognomi<br/>successivi: Müller, Armin e Müller, Werner).</li> <li>Confermare inserimento.</li> <li>Punto esclamativo (!).</li> <li>Se come primo carattere viene inserito un punto esclamativo<br/>(!), la registrazione potrà essere memorizzata come<br/>registrazione inutilizzata e non apparire nell'elenco inquilini.<br/>Per attivare questa funzione si veda <i>Configurazioni &gt; Opzioni</i><br/>&gt; <i>Nasc. RD wati.</i> Dopo il punto esclamativo à possibile.</li> </ul> |
|                                                                                                    | <ul> <li>Nasc. RD vuoli. Dopo il punto esciamativo e possibile<br/>inserire un testo per descrivere la registrazione.</li> <li>Se si inserisce solamente un punto esclamativo,<br/>dopo il salvataggio della registrazione il numero dell'abitazione<br/>apparirà dietro al punto esclamativo. Se la registrazione non<br/>viene nascosta, verrà visualizzata nell'elenco inquilini come<br/>segue: <i>!numero abitazione.</i></li> </ul>                                                                                                    |

| Bewohner<br>Hinzufügen<br>Wohnungsnr.<br>12<br>↔ = Speichern<br>ESC = Abbrechen      | <ul> <li>È possibile inserire numeri di abitazione alfanumerici<br/>(lettere e/o numeri) di massimo 8 caratteri.</li> <li>È necessario inserire il numero d'appartamento per poter<br/>procedere al passaggio successivo!</li> </ul> Attenzione: Se il numero d'appartamento contiene lettere, la chiamata<br>dell'inquilino col numero d'appartamento non è possibile!                                                                                                    |
|--------------------------------------------------------------------------------------|----------------------------------------------------------------------------------------------------|
| Bewohner<br>Hinzufügen<br>Etage<br>↔ = Speichern<br>ESC = Abbrechen                  | <ul> <li>Attenzione:<br/>Questa finestra di dialogo viene mostrata solamente se<br/>l'amministrazione dei piani è stata attivata, si veda <i>Configurazioni</i><br/>&gt; <i>Opzioni</i> &gt; <i>Visualizzazione piani</i>.</li> <li>In questo spazio è possibile inserire un numero compreso tra<br/>10 e 126.<br/>L'inserimento di altri numeri, ad es. 127, disabilita (solo per<br/>questo record di dati) l'indicazione del numero di piano.<br/>Il numero di piano 0 appare come "Piano terra".<br/>Nessun inserimento: viene memorizzato automaticamente 127.</li> </ul> |
| Bewohner<br>Hinzufügen<br>Seriennr. 1:<br>235754<br>↔ = Speichern<br>ESC = Abbrechen | <ul> <li>Inserire il numero di serie della postazione interna da chiamare.</li> <li>Se si preme solo il tasto OK/Invio, il numero di serie impostato sarà automaticamente 0.</li> <li>Nota: se si chiama la postazione interna con numero di serie 0 (non inserito), non parte alcuna chiamata.<br/>Il display non mostra un messaggio di errore.</li> </ul>                                                                                                    |
| Bewohner<br>Hinzufügen<br>Seriennr. 2:<br>234789<br>← = Speichern<br>ESC = Abbrechen | <ul> <li>È possibile assegnare a una registrazione un secondo numero di serie (di due postazioni interne). In tal modo è possibile utilizzare parallelamente due postazioni interne:</li> <li>Inserire numero di serie della seconda postazione interna (inserimento facoltativo).</li> <li>Confermare sempre l'inserimento, anche se non è stato inserito alcun numero di serie.</li> </ul>                                                                                                    |
| Bewohner<br>Hinzufügen<br>Ändern<br>Löschen<br>Sortieren<br>Zurück                   | <ul> <li>Una volta confermato anche l'ultimo inserimento nella registrazione, si passa al menu inquilini.</li> <li>Selezionare un'altra azione, oppure</li> <li>Con la funzione Ordinare, è possibile ordinare alfabeticamente l'elenco inquilini.<br/>Ciò è necessario per trovare facilmente i nomi sfogliando l'elenco inquilini.</li> <li>Sequenza di ordinamento:<br/>Punto esclamativo, numero, carattere speciale, lettera minuscola, lettera maiuscola. Gli accenti vengono associati alle relative vocali.</li> </ul>                                                 |

# Modificare inquilini

| 13:01 0.0°C<br>Bahrdt, M.<br>Bartum, J.<br>Baumgarten, E.<br>Carrion<br>Höckelmann<br>KHilfe   4 Rufen | Selezionare il nome da modificare dall'elenco inquilini.                                                                                                    |
|----------------------------------------------------------------------------------------------------|----------------------------------------------------------------------------------------------------|
| F3                                                                                                    | Premere il tasto F3 sulla tastiera PC.                                                                                                    |
| ODDURE:<br>Hauptmenü<br>Bewohner<br>TCS:BUS<br>Bedienung<br>Verschiedenes<br>Version<br>Zurück         | oppure:<br>• Selezionare <i>Inquilini</i> nel menu principale.                                                                                                    |
| Bewohner<br>Hinzufügen<br>Indern<br>Löschen<br>Sortieren<br>Zurück                                     | Selezionare <i>Modificare</i> nel menu inquilini.                                                                                                    |
| Bewohner<br>Ändern<br>Bewohnername:<br>Bah<br>** = Speichern<br>ESC = Abbrechen                        | <ul> <li>Effettuare le modifiche.</li> <li>Confermare gli inserimenti.</li> <li>Attenzione Salvare sempre gli inserimenti, altrimenti le modifiche inserite non verranno memorizzate. </li> <li>Ordinare l'elenco inquilini.</li> </ul> |

# Cancellare inquilini

| 13:01 0.0°C<br>Bahrdt, M.<br>Bartum, J.<br>Baumgarten, E.<br>Carrion<br>Höckelmann<br>KHilfe   4 Rufen | Selezionare il nome da cancellare dall'elenco inquilini.                                                                                                    |
|----------------------------------------------------------------------------------------------------|----------------------------------------------------------------------------------------------------|
| F4                                                                                                    | Premere il tasto F4 sulla tastiera PC.                                                                                                    |
| Oppure:<br>Hauptmenü<br>Hewohner<br>TCS:BUS<br>Bedienung<br>Verschiedenes<br>Version<br>Zurück         | oppure:<br>• Selezionare <i>Inquilini</i> nel menu principale.                                                                                                |
| Bewohner<br>Hinzufügen<br>Ändern<br>Löschen<br>Sortieren<br>Zurück                                     | Selezionare <i>Cancellare</i> nel menu inquilini.                                                                                                    |
| Bewohner<br>Löschen<br>Baumgarten, E.<br>F1 = Löschen<br>ESC = Abbrechen                               | <ul> <li>Premere il tasto F1 per eseguire la cancellazione.<br/>La registrazione dell'inquilino selezionato viene cancellata<br/>dalla banca dati.</li> </ul> |

## Menu principale TC:Bus (TCS:Bus)

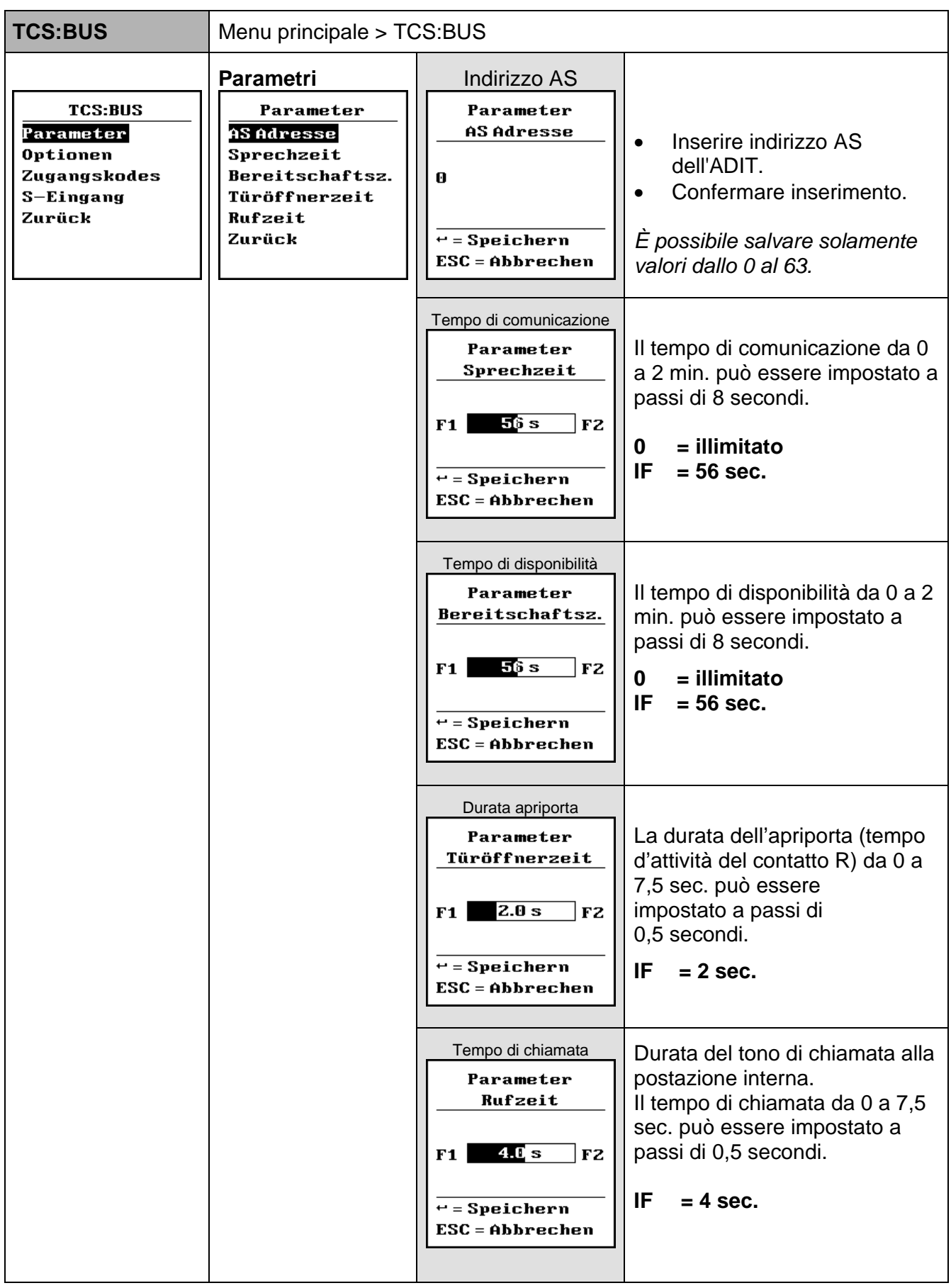

**IF** *impostazioni di fabbrica* 

| TCS:BUS                                                                 | Menu principale > TCS:BUS                                                                         |                            |                                                                                                    |  |
|-------------------------------------------------------------------------|---------------------------------------------------------------------------------------------------|----------------------------|----------------------------------------------------------------------------------------------------|--|
| TCS:BUS<br>Parameter<br>Dptionen<br>Zugangskodes<br>S-Eingang<br>Zurück | Optionen<br>Lichtfunktion   <br>Türö. bei TLB   <br>Spv. bei TLB   <br>Türö.lang aus   <br>Zurück | Funzione luce<br>☑         | <ul> <li>Selezionare <i>Opzioni</i>.</li> <li>Confermare selezione.</li> <li>Funzione contatto illuminazione<br/>Applicazione: Se la luce (relé luca<br/>centrale) deve accendersi<br/>premendo il tasto apriporta della<br/>postazione interna, la funzione va<br/>attivata.</li> <li>Un protocollo apriporta da 32 bit<br/>viene interpretato dall'ADIT come<br/>funzione di illuminazione e di<br/>conseguenza confermato come<br/>tale.</li> <li>IF = disattivata</li> </ul> |  |
|                                                                         |                                                                                                   | Apriporta con<br>TDP       | Apriporta durante il tempo di<br>disponibilità della porta<br>Applicazione: Se il contatto R<br>dell'ADIT può essere attivato<br>solamente durante il tempo di<br>disponibilità della porta dalla<br>postazione interna, l'opzione va<br>attivata.<br>IF = disattivata                                                                                                    |  |
|                                                                         |                                                                                                   | Collegamento<br>con TDP ☑  | Comunicazione durante il tempo<br>di disponibilità della porta<br>Applicazione: Se la comunicazione<br>può essere attivata solamente<br>durante il tempo di disponibilità<br>della porta, l'opzione va attivata.<br>Con questa funzione si impedisce<br>l'ascolto da parte di una postazione<br>interna.<br>IF = disattivata                                                                                                    |  |
|                                                                         |                                                                                                   | Apriporta prot.<br>lungo ⊠ | Apriporta, valutazione lunga:<br>Applicazione: se il contatto R<br>dell'ADIT può essere attivato<br>solamente durante comunicazione,<br>l'opzione va attivata.<br>I protocolli apriporta da 32 bit <b>non</b><br>vengono valutati.<br><b>IF = disattivata</b>                                                                                                    |  |

|                                                                                      | Codici di accesso                                                                                                    |                                                                                         |                                                                                                    |
|--------------------------------------------------------------------------------------|----------------------------------------------------------------------------------------------------|-----------------------------------------------------------------------------------------|----------------------------------------------------------------------------------------------------|
| TCS:BUS<br>Parameter<br>Optionen<br><mark>Zugangskodes</mark><br>S-Eingang<br>Zurück | possibile solamente<br>con modulo a<br>pulsanti!<br>Zugangskodes<br>Zugangskode 1<br>Zugangskode 2<br>Zugangskode 3<br>Masterkode<br>Zurück | Zugangskodes<br>Zugangskode 1<br>9867<br>+ = Speichern<br>ESC = Abbrechen               | <ul> <li>Tre codici da 1 a 4 caratteri possono essere memorizzati per le persone autorizzate all'accesso.</li> <li>Inserire numero da 1 a 4 cifre (gli zeri iniziali vengono ignorati).</li> <li>Confermare inserimento.</li> <li>0 o nessun inserimento = nessun codice definito</li> </ul>                                                                                                    |
|                                                                                      |                                                                                                    | Codico di coccoco 2                                                                     | IF = 0 (nessuno)                                                                                                    |
|                                                                                      |                                                                                                    | Zugangskodes<br>Zugangskode 2                                                           | <ul> <li>Inserire codice da 1 a 4<br/>cifre.</li> <li>Confermare inserimento.</li> </ul>                                                                                                    |
|                                                                                      |                                                                                                    | 099                                                                                     | 0 o nessun inserimento = nessun codice definito                                                                                                    |
|                                                                                      |                                                                                                    | ← = Speichern<br>ESC = Abbrechen                                                        | IF = 0 (nessuno)                                                                                                    |
|                                                                                      |                                                                                                    | Codice di accesso 3<br>Zugangskodes<br>Zugangskode 3<br>Ø                               | <ul> <li>Inserire codice da 1 a 4 cifre.</li> <li>Confermare inserimento.</li> <li>0 o nessun inserimento = nessun codice definito</li> </ul>                                                                                                    |
|                                                                                      |                                                                                                    | ← = Speichern<br>ESC = Abbrechen                                                        | IF = 0 (nessuno)                                                                                                    |
|                                                                                      |                                                                                                    | Codice master<br>Zugangskodes<br>Masterkode<br>1234<br>+ = Speichern<br>ESC = Abbrechen | <ul> <li>Inserire il codice master per richiamare il menu principale.</li> <li>Inserire codice da 1 a 4 cifre.</li> <li>Confermare inserimento.<br/>Codice dimenticato?</li> <li>È possibile accedere tramite:<br/>ProgON/ProgOFF alla centrale (BVS).</li> <li>Il codice master viene così impostato a 8799 per 2 minuti.</li> <li>0 o nessun inserimento = nessun codice definito, codice master disattivato</li> </ul> |

| TCS:BUS                                                                              | Menu principale > TCS:BUS                                                                                     |               |   |                                                                                                    |
|--------------------------------------------------------------------------------------|----------------------------------------------------------------------------------------------------|---------------|---|----------------------------------------------------------------------------------------------------|
| TCS:BUS<br>Parameter<br>Optionen<br>Zugangskodes<br><mark>S-Eingang</mark><br>Zurück | Ingresso S<br>S-Eingang<br>Türöffner<br>O<br>Lichtfunktion<br>Steuerfunkt.<br>Türruf<br>Wohnungsnr.<br>Zurück |               |   | Per questa funzione è<br>necessario collegare un<br>tasto o un interruttore a<br>chiave ai contatti <b>S</b> e <b>P</b><br>dell'ADIT.<br>Ciò permette di eseguire<br>una delle seguenti funzioni:             |
|                                                                                      |                                                                                                    | Apriporta (   | ⊙ | Invio di un protocollo<br>apriporta:<br>Se con un tasto interno,<br>(ad es. nel vano scala), si<br>vuole azionare un apriporta,<br>va selezionata questa<br>opzione.                                          |
|                                                                                      |                                                                                                    |               |   | Chiudendo il contatto tra P<br>e l'ingresso S si invia un<br>protocollo apriporta con<br>l'indirizzo AS impostato.                                                                                            |
|                                                                                      |                                                                                                    | Funzione luce | ⊙ | Invio di un protocollo di<br>accensione luce:<br>Se con il tasto si vuole<br>accendere la luce, va<br>selezionata questa opzione.<br>Il contatto di accensione<br>luce della centrale viene<br>così attivato. |
|                                                                                      |                                                                                                    |               |   | Chiudendo il contatto<br>tra P e l'ingresso S viene<br>inviato un protocollo di<br>accensione luce con<br>l'indirizzo AS impostato.                                                                           |
|                                                                                      |                                                                                                    |               |   | IF = selezionato                                                                                                    |

| TCS:BUS                                                                 | Menu principale > TCS:BUS                                                                                     |                                                |                                                                                                    |  |
|-------------------------------------------------------------------------|----------------------------------------------------------------------------------------------------|------------------------------------------------|----------------------------------------------------------------------------------------------------|--|
| TCS:BUS<br>Parameter<br>Optionen<br>Zugangskodes<br>S-Eingang<br>Zurück | Ingresso S<br>S-Eingang<br>Türöffner<br>O<br>Lichtfunktion<br>Steuerfunkt.<br>Türruf<br>Wohnungsnr.<br>Zurück |                                                | Per questa funzione è<br>necessario collegare un<br>tasto o un interruttore a<br>chiave ai contatti <b>S</b> e <b>P</b><br>dell'ADIT.<br>Ciò permette di eseguire<br>una delle seguenti<br>funzioni:                                                                                                    |  |
|                                                                         |                                                                                                    | Funzione di<br>controllo ⊙                     | Invio di funzioni di<br>controllo 1 e 2, alternate:<br>Se lo stato del tasto<br>viene trasmesso tramite<br>TC:Bus ed elaborato da un<br>BRE2, va selezionata<br>questa opzione. Chiudendo<br>il contatto tra P e l'ingresso<br>S viene inviato un<br>protocollo di controllo con il<br>numero di serie dell'ADIT e<br>della funzione di controllo 2.<br>Aprendo il contatto tra P e<br>l'ingresso S viene inviato un<br>protocollo di controllo con il<br>numero di serie dell'ADIT e<br>la funzione di controllo 1. |  |
|                                                                         |                                                                                                    | Chiamata porta ⊙                               | Tasto di chiamata<br>portinaio:<br>Chiudendo il contatto tra P e<br>l'ingresso, viene inviata una<br>chiamata verso<br>l'appartamento impostato nel<br>menù "no. d'appartamento".<br>Il numero impostato deve<br>corrispondere al numero<br>d'appartamento impostato<br>nell'elenco degli inquilini.                                                                                                    |  |
|                                                                         |                                                                                                    | No. d'appartamento<br>S-Eingang<br>Wohnungsnr. | Inserire numero<br>d'appartamento del<br>portinaio/amministratore<br>o simile.<br>Qui deve essere inserito<br>il numero d'appartamento                                                                                                    |  |
|                                                                         |                                                                                                    | ↔ = Speichern<br>ESC = Abbrechen               | per l'opzione "Chiamata<br>porta", altrimenti premendo il<br>tasto non parte alcuna<br>chiamata.                                                                                                    |  |

# Menu principale Configurazioni

| Configurazioni                                                                                              | Configurazioni Menu principale > Configurazioni                                                                           |                                                                |                                                                                                    |  |  |  |
|----------------------------------------------------------------------------------------------------|----------------------------------------------------------------------------------------------------|----------------------------------------------------------------|----------------------------------------------------------------------------------------------------|--|--|--|
| Bedienung<br>Dptionen<br>Synonyme<br>Akust. Rückmeld.<br>Sprache<br>Startbildsch.<br>Eingabegerät<br>Zurück | Optionen<br>Beleucht. AUTO.<br>Anzeige Etage<br>Verst. leere DS<br>Sommerzeit<br>rück. blättern<br>Barrierefrei<br>Zurück | Illuminazione ON<br>Illuminazione OFF<br>Illuminazione<br>AUTO | Retroilluminazione:Questa opzione attiva laretroilluminazione del display.ONIlluminazionesempre accesaOFFIlluminazionesempre spentaAUTOL'illuminazione siattiva durante l'utilizzodell'ADIT                        |  |  |  |
|                                                                                                    |                                                                                                    | Visualizzazione<br>piani                                       | Visualizzazione piani<br>Attiva la visualizzazione e<br>l'inserimento dei piani.                                                                                                    |  |  |  |
|                                                                                                    |                                                                                                    |                                                                | IF = disattivata                                                                                                    |  |  |  |
|                                                                                                    |                                                                                                    | Nasc. reg. vuote                                               | Nascondere registrazioni<br>vuote<br>Se questa opzione viene<br>attivata, le registrazioni che<br>cominciano con un "!" nel nome<br>dell'inquilino non vengono più<br>visualizzate nell'elenco degli<br>inquilini. |  |  |  |
|                                                                                                    |                                                                                                    |                                                                | Se questa opzione viene<br>attivata, verrà effettuato un<br>ordinamento automatico delle<br>registrazioni.                                                                                                    |  |  |  |
|                                                                                                    |                                                                                                    |                                                                | Dopo la disattivazione di questa<br>opzione i record di dati sono<br>nuovamente visibili.                                                                                                    |  |  |  |
|                                                                                                    |                                                                                                    |                                                                | Così è possibile aggiungere<br>anticipatamente registrazioni<br>per appartamenti non ancora<br>abitati, senza che questi<br>vengano visualizzati nell'elenco<br>degli inquilini.                                   |  |  |  |
|                                                                                                    |                                                                                                    |                                                                | IF = disattivata                                                                                                    |  |  |  |
|                                                                                                    |                                                                                                    |                                                                | Nota:<br>se questa opzione è attivata,<br>non è possibile aggiungere<br>nuove registrazioni nell'elenco<br>degli inquilini!                                                                                        |  |  |  |

| Configurazioni                                                                                              | Menu principale > Configurazioni                                                                                                    |                                                                                             |                                                                                                    |
|----------------------------------------------------------------------------------------------------|----------------------------------------------------------------------------------------------------|---------------------------------------------------------------------------------------------|----------------------------------------------------------------------------------------------------|
| Bedienung<br>Optionen<br>Synonyme<br>Akust. Rückmeld.<br>Sprache<br>Startbildsch.<br>Eingabegerät<br>Zurück | Opzioni          Optionen         Beleucht. AUTO.         Anzeige Etage         Verst. leere DS         Sommerzeit         rück. blättern         Barrierefrei         Zurück | Ora legale                                                                                  | Attivare ora legale/solare<br>Attiva il passaggio<br>automatico dall'ora legale a<br>quella solare. Nei Paesi<br>senza ora legale<br>l'impostazione va<br>disattivata.<br>IF = attivata |
|                                                                                                    |                                                                                                    | Sfogliare all'indietro                                                                      | Inversione del senso di<br>scorrimento dei menù<br>IF = disattivata                                                                                                    |
|                                                                                                    |                                                                                                    | Senza barriere                                                                              | Visualizzazione dello stato<br>per chiamata porta,<br>comunicazione e apertura<br>porta                                                                                                 |
|                                                                                                    |                                                                                                    |                                                                                             | IF = attivata                                                                                                    |
|                                                                                                    | Sinonimi                                                                                                    | Appartamento                                                                                |                                                                                                    |
| Bedienung<br>Optionen<br>Synonyme<br>Akust. Rückmeld.<br>Sprache<br>Startbildsch.<br>Eingabegerät<br>Zurück | Synonyme<br>Wohnung<br>Etage<br>Erdgeschoss<br>Zurück                                                                                                    | Synonyme<br>Wohnungsnr.<br>Wohnung<br>RET = Speichern<br>ESC = Abbrechen                    | Qui è possibile inserire<br>un altro termine per<br>definire l'unità abitativa<br>(ad es. abitazione, max. 12<br>caratteri).<br>IF = Appartamento                                       |
|                                                                                                    |                                                                                                    | Piano                                                                                       |                                                                                                    |
|                                                                                                    |                                                                                                    | Synonyme<br>Etage<br>Etage<br>RET = Speichern<br>ESC = Abbrechen                            | Qui è possibile inserire<br>un altro termine per<br>definire il piano<br>(ad es. livello, max. 12<br>caratteri).<br>IF = Piano                                                          |
|                                                                                                    |                                                                                                    | Piano terra<br>Synonyme<br>Erdgeschoss<br>Erdgeschoss<br>RET = Speichern<br>ESC = Abbrechen | Qui è possibile inserire un<br>sinonimo per definire il<br>piano terra (ad es.<br>pianterreno, max. 12<br>caratteri).<br>IF = Piano terra                                               |

| Configurazioni                                                         | igurazioni Menu principale > Configurazioni                                                                         |                                                                                                    |                                                                                                    |
|------------------------------------------------------------------------|----------------------------------------------------------------------------------------------------|----------------------------------------------------------------------------------------------------|----------------------------------------------------------------------------------------------------|
| Bedienung<br>Optionen<br>Synonyme                                      | Segnale acust.<br>Akust. Rückmeld.<br>Tonausgabe Ø<br>Sprechenanf.                                                  | Segnale acustico                                                                                       | Segnale acustico<br>Attiva l'emissione di<br>segnali di conferma.<br>IF = attivato                                                                                                    |
| Akust. Rückmeld.<br>Sprache<br>Startbildsch.<br>Eingabegerät<br>Zurück | Akust. Rückmeld.nur kurze TöneSpracheSprachausgabeStartbildsch.Vol. Tonausg.EingabegerätVol. Sprachaus.ZurückZurück | Inizio comunic.                                                                                        | Inizio di comunicazione<br>Attiva l'emissione di un<br>segnale acustico all'ADIT se<br>la postazione interna<br>risponde alla chiamata.<br>IF = disattivato                                                                                                    |
|                                                                        |                                                                                                    | Solo segnali brevi                                                                                     | Segnali di conferma brevi<br>Attiva l'emissione di<br>segnali acustici brevi (beep).<br>IF = disattivato                                                                                                    |
|                                                                        |                                                                                                    | Messaggio vocale                                                                                       | Messaggio vocale per<br>guida utente<br>Attiva l'emissione di<br>istruzioni vocali come<br>ulteriore guida per l'utente<br>(disponibile in tedesco,<br>altre lingue su<br>richiesta)<br>IF = disattivato                                                                         |
|                                                                        |                                                                                                    | Vol. segn. acust.<br>Akust. Rückmeld.<br>Vol. Tonausg.<br>F1 F2<br>↔ = Speichern<br>ESC = Abbrechen    | Volume segnali acustici<br>Qui è possibile impostare il<br>volume dei segnali di<br>conferma su 10 livelli.<br>Premendo i tasti F1 o F2<br>viene emesso un segnale<br>acustico al volume<br>impostato (solo con<br>emissione segnali acustici<br>attiva).<br>IF = medio          |
|                                                                        |                                                                                                    | Vol. messaggi voc.<br>Akust. Rückmeld.<br>Vol. Sprachaus.<br>F1 F2<br>← = Speichern<br>ESC = Abbrechen | Volume messaggi vocali<br>Qui è possibile impostare il<br>volume delle istruzioni<br>acustiche su 10 livelli.<br>Premendo i tasti F1 o F2<br>viene emesso un messaggio<br>vocale al volume<br>impostato (disponibile in<br>tedesco, altre lingue<br>su richiesta).<br>IF = medio |

| Configurazioni                                                                                                    | Menu principale > Configurazioni                                                                 |                                                           |                                                                                                    |
|----------------------------------------------------------------------------------------------------|--------------------------------------------------------------------------------------------------|-----------------------------------------------------------|----------------------------------------------------------------------------------------------------|
| Bedienung<br>Optionen<br>Synonyme<br>Akust. Rückmeld.<br><mark>Sprache</mark><br>Startbildsch.<br>Eingabegerät<br>Zurück | F6<br>Oppure<br>Lingua<br>Sprache<br>Deutsch<br>T4 = Auswahl<br>+ = Speichern<br>ESC = Abbrechen |                                                           | Premere il tasto F6<br>oppure:<br>Qui è possibile<br>selezionare la lingua per<br>l'utilizzo generale del<br>dispositivo.<br><b>IF =</b> tedesco                                                                                                    |
| Bedienung<br>Optionen<br>Synonyme<br>Akust. Rückmeld.<br>Sprache<br>Startbildsch.<br>Eingabegerät<br>Zurück              | Schermata iniz.                                                                                  | Spenta<br>Logo azienda<br>Orologio digitale<br>Termometro | Selezione della schermata<br>iniziale da una delle<br>seguenti opzioni:<br>Schermata iniziale spenta<br>Nessuna schermata iniziale,<br>visualizzazione dell'elenco<br>inquilini.<br>Schermata iniziale con<br>logo aziendale<br>In stand-by come<br>schermata iniziale appare il<br>logo del produttore.<br>Schermata iniziale con<br>orologio<br>In stand-by come<br>schermata iniziale appare<br>un orologio.<br>Schermata iniziale appare<br>la temperatura esterna<br>In stand-by come<br>schermata iniziale appare<br>la temperatura esterna.<br>Attenzione<br>è necessario un sensore<br>di temperatura aggiuntivo<br>FBS2100.<br>Per la configurazione si veda<br><i>Funzioni varie\Sensore.</i><br>Se non vi è alcun sensore o<br>il sensore è mal<br>impostato, viene visualizzata<br>la temperatura di 0 °C o<br>32 °F. |

| Configurazioni                                                                                                    | Menu principale > Configurazioni                                                                                        |                                                                                                    |                                                                                                    |
|----------------------------------------------------------------------------------------------------|----------------------------------------------------------------------------------------------------|----------------------------------------------------------------------------------------------------|----------------------------------------------------------------------------------------------------|
| Bedienung<br>Optionen<br>Synonyme<br>Akust.Rückmeld.<br>Sprache<br><mark>Startbildsch.</mark><br>Eingabegerät<br>Zurück | Schermata iniz.<br>Startbildsch.<br>Ausgeschaltet<br>Firmenlogo<br>Digitaluhr<br>Temp.anzeige<br>Anwenderbild<br>Zurück | Immagine utente                                                                                                    | Schermata iniziale a scelta<br>del cliente<br>In stand-by può essere<br>visualizzata un'immagine<br>scelta dal cliente.<br>Programmazione possibile<br>solamente da parte di René<br>Koch AG.<br>IF = immagine utente<br>L'immagine predefinita è il<br>simbolo della campana. |
| Bedienung<br>Optionen<br>Synonyme<br>Akust.Rückmeld.<br>Sprache<br>Startbildsch.<br>Dingabegerät<br>Zurück              | Dispositivo di<br>inserimento<br>Eingabegerät<br>Drehrad alt<br>†↓ = Auswahl<br>↔ = Speichern<br>ESC = Abbrechen        | <ul> <li>Manopola vecchia</li> <li>Tastiera vecchia</li> <li>Tastiera e<br/>manopola nuova</li> <li>Manopola nuova</li> <li>Tastiera nuova</li> </ul> | Selezionare una delle<br>opzioni elencate:<br>Per aggiornare l'ADIT,<br>se viene sostituita una<br>manopola o una tastiera.<br>IF = manopola nuova                                                                                                    |

# Menu principale Funzioni varie

| Funzioni varie                                                                                                    | Menu principale > Funzioni varie |                                                                                 |                                                                                          |
|----------------------------------------------------------------------------------------------------|----------------------------------|---------------------------------------------------------------------------------|------------------------------------------------------------------------------------------|
| Verschiedenes<br>Zeit & Datum<br>Temp.fühler<br>Werkseinstell.<br>Lade Speicher<br>Sich. Speicher<br>Lösch. Speicher<br>Zurück | Ora & data                       | Ora<br>Zeit[hh:mm]<br><u>11:10</u><br>F1 F2<br>+ = Speichern<br>ESC = Abbrechen | L'ora può essere impostata<br>con i tasti F1 e F2.<br>• Confermare inserimento.          |
|                                                                                                    |                                  | Data<br>Datum[yy.mm.dd]<br><br><br>F1 F2 F3<br>↔ = Speichern<br>ESC = Abbrechen | La data può essere<br>impostata con i tasti F1, F2 e<br>F3.<br>• Confermare inserimento. |

| Funzioni varie                                                                                                    | Menu principale > Funzioni varie                                                                                  |                                                                                              |                                                                                                    |
|----------------------------------------------------------------------------------------------------|----------------------------------------------------------------------------------------------------|----------------------------------------------------------------------------------------------|----------------------------------------------------------------------------------------------------|
| Verschiedenes<br>Zeit & Datum<br>Temp.fühler<br>Werkseinstell.<br>Lade Speicher<br>Sich. Speicher<br>Lösch. Speicher<br>Zurück | Sensore temp.<br>Temp.fühler<br>Kein Sensor<br>Celsius<br>Fahrenheit<br>Seriennummer<br>Zurück                    |                                                                                              | In questo punto del menu<br>è possibile configurare un<br>sensore di temperatura<br>esterno del tipo FBS2100.<br>La temperatura esterna è<br>visibile nell'elenco inquilini<br>vicino alla data o nella<br>schermata iniziale al posto<br>del logo. |
|                                                                                                    |                                                                                                    | Nessun sensore                                                                               | <b>Nessun sensore</b><br>Disattiva la funzione.<br>Non è configurato alcun<br>sensore di temperatura.<br>Nell'elenco<br>inquilini viene dunque<br>visualizzata la data.                                                                             |
|                                                                                                    |                                                                                                    |                                                                                              | IF = selezionato                                                                                                    |
|                                                                                                    |                                                                                                    | Celsius                                                                                      | Visualizzazione<br>temperatura °C<br>Il sensore di temperatura è<br>attivo; visualizzazione in<br>gradi Celsius.                                                                                                    |
|                                                                                                    |                                                                                                    | Fahrenheit                                                                                   | Visualizzazione<br>temperatura °F<br>Il sensore di temperatura è<br>attivo; visualizzazione in<br>gradi Fahrenheit.                                                                                                    |
|                                                                                                    |                                                                                                    | Numero di serie<br>Temp.fühler<br>Seriennummer<br>256345<br>+ = Speichern<br>ESC = Abbrechen | Inserire numero di serie<br>del FBS2100.<br>• Salvare inserimento.                                                                                                    |
|                                                                                                    | Impostaz. di                                                                                                    |                                                                                              |                                                                                                    |
| Verschiedenes<br>Zeit & Datum<br>Temp.fühler<br>Werkseinstell.<br>Lade Speicher<br>Sich. Speicher<br>Lösch. Speicher<br>Zurück | fabbrica<br>Werkseinstell.<br>Alle<br>Einstellungen<br>werden<br>überschrieben?<br>F1 = Weiter<br>ESC = Abbrechen |                                                                                              | <ul> <li>In questo modo si caricano<br/>le impostazioni di fabbrica.</li> <li>Premere il tasto F1 per<br/>caricare le impostazioni.</li> <li>Le registrazioni nella banca<br/>dati non vengono cancellate!</li> </ul>                               |

| Funzioni varie                                                                                                    | Menu principale > Funzioni varie                                                               |                                                                                                    |                                                                                                    |
|----------------------------------------------------------------------------------------------------|------------------------------------------------------------------------------------------------|----------------------------------------------------------------------------------------------------|----------------------------------------------------------------------------------------------------|
| <u>Verschiedenes</u><br>Zeit & Datum<br>Temp.fühler<br>Werkseinstell.<br><mark>Lade Speicher</mark><br>Sich. Speicher<br>Lösch. Speicher<br>Zurück | Caricare memoria<br>Lade Speicher<br>Jersion 2.7.X<br>Version 3.0.X<br>Version 4.X.X<br>Zurück | Versione 2.7.X<br>Lade Speicher<br>Alle Daten<br>werden<br>überschrieben!<br>F1 = Weiter<br>ESC = Abbrechen | Nei dispositivi vecchi:<br>Prima determinare la<br>versione del software ADIT<br>dal quale importare la banca<br>dati:<br>Collegare ADIT<br>all'alimentazione elettrica.<br>Per 5 sec. viene visualizzata<br>la versione del software.<br>Dopo il caricamento dei dati,<br>rimuovere la memoria<br>EEPROM dal modulo<br>elettronico.<br>Altrimenti l'orologio in<br>tempo reale non funziona<br>più.<br>Importare la banca dati<br>da un ADIT con versione<br>software 2.7.X da memoria<br>esterna (EEPROM).<br>Se è impostata la versione<br>3.0.x invece della 2.7.x, i<br>caratteri Ö, Ü e Ä vengono<br>visualizzati in modo errato. |
|                                                                                                    |                                                                                                | Versione 3.0.X<br>Lade Speicher<br>Alle Daten<br>werden<br>überschrieben!<br>F1 = Weiter<br>ESC = Abbrechen | Importare la banca dati<br>da un software ADIT con<br>versione software 3.0.X da<br>memoria esterna<br>(EEPROM).<br>Se è impostata la versione<br>2.7.x invece della 3.0.x, i<br>caratteri Ö, Ü e Ä vengono<br>visualizzati in modo errato.                                                                                                    |
|                                                                                                    |                                                                                                | Versione 4.X.X<br>Lade Speicher<br>Alle Daten<br>werden<br>überschrieben!<br>F1 = Weiter<br>ESC = Abbrechen | Importare banca dati da un<br>software ADIT con versione<br>software 4.X.X da memoria<br>esterna (EEPROM).                                                                                                    |

| Funzioni varie                                                                                                    | Menu principale > Funzioni varie                                                                           |  |                                                                                                    |
|----------------------------------------------------------------------------------------------------|----------------------------------------------------------------------------------------------------|--|----------------------------------------------------------------------------------------------------|
| Verschiedenes<br>Zeit & Datum<br>Temp.fühler<br>Werkseinstell.<br>Lade Speicher<br>Sich.Speicher<br>Lösch. Speicher<br>Zurück  | Salvare memoria Sich. Speicher Bitte warten!                                                               |  | Scrive il contenuto della<br>memoria interna dell'ADIT<br>su EEPROM.<br><i>Nota:</i><br>non c'è una funzione                                                                                     |
| Verschiedenes<br>Zeit & Datum<br>Temp.fühler<br>Werkseinstell.<br>Lade Speicher<br>Sich. Speicher<br>Lösch. Speicher<br>Zurück | Canc. memoria<br>Lösch. Speicher<br>Alle Bewohner<br>werden<br>gelöscht!<br>F1 = Weiter<br>ESC = Abbrechen |  | automatica di backup.<br>Con questa funzione<br>tutta la memoria interna<br>della banca dati viene<br>cancellata.<br>Con il tasto F1 viene<br>cancellata l'intera banca<br>dati degli inquilini! |

# Menu principale Versione (ADIT)

| Versione (ADIT)                                                                                                    | Menu principale > Versione ( = ADIT) |  |                                                                                                    |
|----------------------------------------------------------------------------------------------------|--------------------------------------|--|----------------------------------------------------------------------------------------------------|
| Version<br>Type:ADX3XXX4<br>Serial no: 6000<br>Software: 4.0.6<br>CPU temp: 34.0°C<br>Records: 416<br>ESC = Abbrechen |                                      |  | <ul> <li>Mostra informazioni riguardanti<br/>l'apparecchio:</li> <li>Denominazione apparecchio</li> <li>Numero di serie dell'ADIT</li> <li>Versione software</li> <li>Temperatura interna<br/>dell'apparecchio</li> <li>Records: numero di<br/>registrazioni memorizzate</li> </ul> Attenzione<br>Records contiene il numero<br>registrazioni visualizzate.<br>Le registrazioni nascoste non<br>vengono calcolate! |

### F8, F9, F10 - Utilizzo mediante tasti di funzione

I tasti della tastiera PC corrispondono ai pulsanti della postazione esterna.

|                                                                       | Tastiera PC | ADIT     |
|-----------------------------------------------------------------------|-------------|----------|
| Inserire codice di accesso<br>(solo apparecchi con modulo a tastiera) | F8          | С        |
| Tasto di chiamata (campanello): chiamare inquilino                    | F9          | A        |
| Tasto ABC: selezionare lettera iniziale                               | F10         | A B<br>C |

Si vedano anche le Informazioni sul prodotto.

#### Impostazione dei volumi

- Questa funzione è disponibile solo durante una comunicazione in corso e consente di impostare i volumi di microfono e altoparlanti.
- I volumi dovrebbero essere impostati solo dopo aver inserito i dati dell'inquilino.

I volumi sono impostati di fabbrica a un livello medio. Non è sempre necessario modificarli. Per l'impostazione dei volumi va tenuto presente quanto segue: non è possibile aumentare il volume di altoparlante e microfono in modo indipendente. Volumi troppo alti possono causare un effetto feedback.

| <u>17:19</u> <u>15,6°C</u><br>Farmacia Adler<br>Arnold | <ul> <li>Avviare la comunicazione con la postazione esterna<br/>da una postazione interna.</li> </ul> |
|--------------------------------------------------------|----------------------------------------------------------------------------------------------------|
| Baumgarten, E.<br>Dombrowski, Alf                      |                                                                                                    |
| Frey<br>OK Assistenza C<br>Chiamare                    |                                                                                                    |
| Klingeln bei                                           |                                                                                                    |
| Baumgarten, E.<br>Wohnung: 79                          |                                                                                                    |
| 4 Rufen                                                |                                                                                                    |

| Sprechen mit<br>Baumgarten, E.<br>Wohnung: 79<br>Bitte sprechen! |                                                                                                    |
|------------------------------------------------------------------|----------------------------------------------------------------------------------------------------|
| Volume Sprache:LautsprecherF1F2MikrofonF3F4ESC = Abbrechen       | <ul> <li>Premere il tasto F5 sulla tastiera PC.</li> <li>Con i tasti F1/F2 è possibile impostare il volume della postazione esterna.</li> <li>Con F3/F4 è possibile impostare il volume della postazione interna.</li> <li>IF = medio</li> </ul> |

### Riparazione

### Sostituzione memoria EEPROM (nel modulo display)

Con la funzione "Salvare memoria", tutti i dati memorizzati sul modulo display, come i numeri di serie e i parametri, vengono salvati sull'EEPROM (La funzione non viene eseguita automaticamente. Si veda pagina 24, *Menu principale/Funzioni varie*).

In caso di sostituzione di un modulo display è possibile smontare la memoria EEPROM aggiornata e montarla in un nuovo modulo **dello stesso tipo**.

### Sostituzione di ADIT, versione 2.0

- 1. Eventualmente salvare i dati del citofono con display (*Funzioni varie > Backup memoria*).
- 2. Smontare il citofono.
- 3. Staccare l'ADIT dall'alimentazione elettrica scollegando la morsettiera a innesto.
- **4.** La memoria EEPROM si trova sul modulo elettronico. Rimuovere la piccola scheda con la memoria EEPROM.
- 5. Inserire la memoria EEPROM nell'apposita presa del nuovo modulo display.

Fare attenzione all'orientamento della memoria EEPROM: il lato con i componenti elettrici deve essere rivolto verso di Lei.

- 6. Ricollegare l'ADIT alla corrente.
- 7. Eseguire la funzione *Carica memoria*. Prima di trasferire i dati al modulo elettronico, controllare la versione del software (si veda *Varie* > *Carica memoria*).

## Nel caso di sostituzione di un ADIT V1.0 con ADIT V2.0 fare attenzione a quanto segue:

 Dopo la conclusione del caricamento (passaggio 7) rimuovere la memoria EEPROM (versione software 2.7.x / 3.x) dal modulo display. Altrimenti l'orologio in tempo reale non funziona più.

#### Assistenza

In caso di domande rivolgetevi al nostro servizio tecnico

Tel044 782 6000Fax044 782 6001

René Koch AG Seestrasse 241 8804 Au/Wädenswil 044 782 6000 044 782 6001 Fax info@kochag.ch www.kochag.ch

KO (H sehen hören sprechen vedere sentire parlare